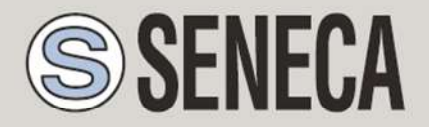

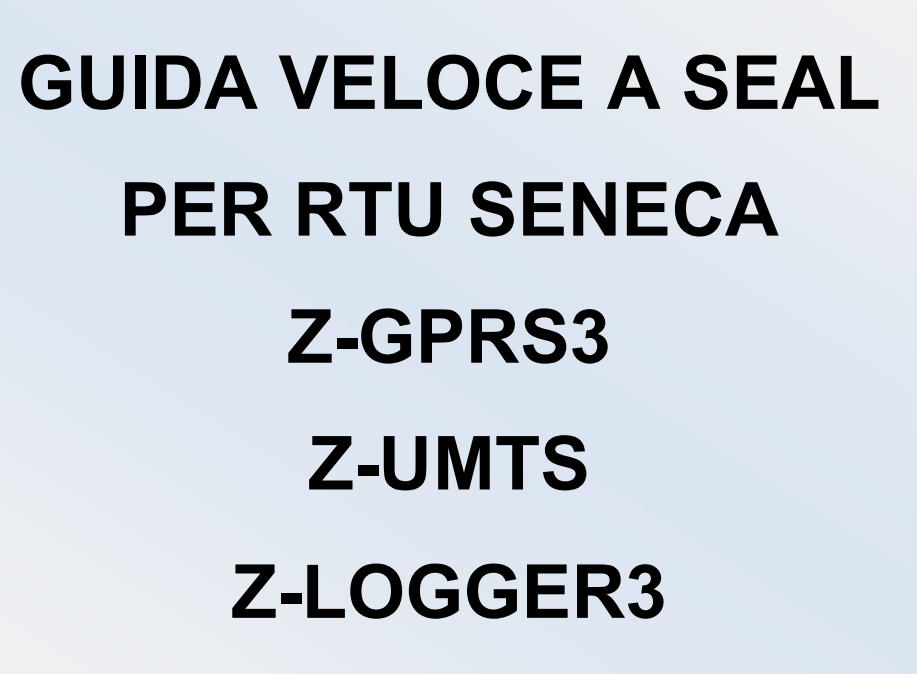

SENECA s.r.l.

Via Austria 26, PADOVA – ITALY

Tel. +39.049.8705355 - 8705359 Fax. +39.049.8706287

Web site: www.seneca.it

Customer service: <u>supporto@seneca.it</u> (IT), <u>support@seneca.it</u> (Other)

Commercial information: <u>commerciale@seneca.it</u> (IT), <u>sales@seneca.it</u> (Other)

This document is property of SENECA srl. Duplication and reproduction of its are forbidden (though partial), if not authorized. Contents of present documentation refers to products and technologies described in it. Though we strive for reach perfection continually, all technical data contained in this document may be modified or added due to technical and commercial needs; it's impossible eliminate mismatches and discordances completely. Contents of present documentation is anyhow subjected to periodical revision. If you have any questions don't hesitate to contact our structure or to write us to e-mail addresses as above mentioned.

MI004470\_104\_IT

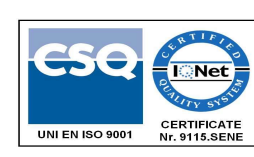

| Date       | Version | Changes                                                                                                    |
|------------|---------|----------------------------------------------------------------------------------------------------|
| 29/06/2016 | 1.00    | First Revision                                                                                                   |
| 22/07/2016 | 1.02    | Aggiunto capitolo sull'uso degli allarmi audio                                                                   |
| 02/08/2016 | 1.03    | Aggiunto capitolo sull'uso della rubrica e dei gruppi per<br>l'invio delle allarmistiche                         |
| 14/12/2016 | 1.04    | Aggiunto il supporto alle RTU Z-UMTS e Z-LOGGER3<br>Eliminati capitoli e inseriti nella sezione Application Note |
|            |         |                                                                                                    |

### QUICKSTART SEAL

| 1. INF(                                                                                                    | ORMAZIONI PRELIMINARI SU SEAL                                                                                                    | 6                                |
|----------------------------------------------------------------------------------------------------|----------------------------------------------------------------------------------------------------|----------------------------------|
| 1.1. EV                                                                                                    | ENTI – LOGICA – AZIONI                                                                                                    | 6                                |
| 1.2. EV                                                                                                    | ENTI                                                                                                    | 7                                |
| 1.3. LO                                                                                                    | GICA                                                                                                    | 8                                |
| 1.3.1.                                                                                                    | SEC: SIMPLE EVENT CONTROL                                                                                                    | 9                                |
| 1.4. AZ                                                                                                    | ONI                                                                                                    | 10                               |
|                                                                                                    |                                                                                                    |                                  |
| 2. REA                                                                                                    | LIZZAZIONE E PROGRAMMAZIONE DEL PRIMO PROGETTO SEAL                                                                                                    | 12                               |
| <ol> <li>2. REA</li> <li>3. SER</li> </ol>                                                                   | LIZZAZIONE E PROGRAMMAZIONE DEL PRIMO PROGETTO SEAL                                                                                                    | 12<br>19                         |
| <ol> <li>2. REA</li> <li>3. SER</li> <li>3.1. AB</li> </ol>                                                  | LIZZAZIONE E PROGRAMMAZIONE DEL PRIMO PROGETTO SEAL                                                                                                    | 12<br>19<br>19                   |
| <ol> <li>2. REA</li> <li>3. SER</li> <li>3.1. AB</li> <li>3.2. AC</li> </ol>                                 | LIZZAZIONE E PROGRAMMAZIONE DEL PRIMO PROGETTO SEAL                                                                                                    | 12<br>19<br>19<br>20             |
| <ol> <li>2. REA</li> <li>3. SER</li> <li>3.1. AB</li> <li>3.2. AC<br/>3.2.1.</li> </ol>                      | LIZZAZIONE E PROGRAMMAZIONE DEL PRIMO PROGETTO SEAL<br>VIZI WEB SERVER E MODBUS TCP-IP SERVER<br>ILITARE IL WEB SERVER ED IL MODBUS TCP-IP SERVER<br>CESSO AL WEB SERVER ED AL MODBUS TCP-IP SERVER DA REMOTO<br>SIM CLASSICA CON SERVIZIO DATI                                                              | 12<br>19<br>19<br>20<br>21       |
| <ol> <li>2. REA</li> <li>3. SER</li> <li>3.1. AB</li> <li>3.2. AC</li> <li>3.2.1.</li> <li>3.2.2.</li> </ol> | LIZZAZIONE E PROGRAMMAZIONE DEL PRIMO PROGETTO SEAL<br>VIZI WEB SERVER E MODBUS TCP-IP SERVER<br>ILITARE IL WEB SERVER ED IL MODBUS TCP-IP SERVER<br>CESSO AL WEB SERVER ED AL MODBUS TCP-IP SERVER DA REMOTO<br>SIM CLASSICA CON SERVIZIO DATI<br>SIM CLASSICA CON SERVIZIO DATI E PORTE APERTE IN INGRESSO | 12<br>19<br>19<br>20<br>21<br>21 |

## ATTENZIONE!

Contattare il proprio gestore telefonico per quanto riguarda i costi dei servizi GSM e GPRS, è opportuno quantificare i costi di invio dei log e degli SMS prima di procedere alla configurazione e installazione di Z-GPRS3, Z-UMTS, Z-LOGGER3.

L'utilizzo di Z-GPRS3 e Z-UMTS in modalità di roaming dati (ad esempio utilizzo all'estero con sim italiana) può comportare costi inattesi. Contattare il proprio gestore telefonico per ulteriori informazioni.

IN NESSUN CASO SENECA O I SUOI FORNITORI SARANNO RITENUTI RESPONSABILI PER EVENTUALI PERDITE DI DATI ENTRATE O PROFITTI, O PER CAUSE INDIRETTE, CONSEQUENZIALI O INCIDENTALI, PER CAUSE (COMPRESA LA NEGLIGENZA), DERIVANTI O COLLEGATE ALL' USO O ALL' INCAPACITÀ DI USARE Z-GPRS3, Z-UMTS e Z-LOGGER3 ANCHE SE SENECA E' STATA AVVISATA DELLA POSSIBILITÀ DI TALI DANNI.

SENECA, LE SUSSIDIARIE O AFFILIATE O SOCIETÀ DEL GRUPPO O DISTRIBUTORI E RIVENDITORI SENECA NON GARANTISCONO CHE LE FUNZIONI SODDISFERANNO FEDELMENTE LE ASPETTATIVE E CHE Z-GPRS3, Z-UMTS e Z-LOGGER3 IL SUO FIRMWARE E SOFTWARE SIA ESENTE DA ERRORI O CHE FUNZIONI ININTERROTTAMENTE.

SENECA UTILIZZA LA MASSIMA CURA ED ATTENZIONE NELLA STESURA DEL SEGUENTE MANUALE, TUTTAVIA E' POSSIBILE CHE VI SIANO CONTENUTI ERRORI O OMISSIONI, SENECA SRL SI RISERVA DI MODIFICARE E/O VARIARE PARTI DEL SEGUENTE MANUALE A FRONTE DI ERRORI O DI MODIFICHE DELLE CARATTERISTICHE DEL PRODOTTO SENZA ALCUN PREAVVISO.

### ATTENZIONE!

-Contattare il proprio gestore telefonico per quanto riguarda i costi dei servizi GSM e GPRS specie se si sta utilizzando Z-GPRS3 o Z-UMTS con sim di uno stato differente da dove ci si trova (roaming internazionale).

*-E' opportuno stimare i costi telefonici prima di procedere alla configurazione di Z-GPRS3 e Z-UMTS.* 

-Il costo di ciascun SMS è fissato dal gestore telefonico.

-Il costo dell'invio/ricezione GPRS può essere legato al Kbyte inviato/ricevuto, ad un massimo mensile compreso in un pacchetto, o al tempo di connessione GPRS, contattare l'operatore telefonico per ulteriori informazioni.

-Verificare la quantità di invii via GPRS e via SMS dei dati prima di effettuare la messa in funzione di Z-GPRS3 e Z-UMTS.

4

Si ricorda che in ogni transazione 2G/3G gli operatori di telefonia mobile considerano traffico dati anche tutta la comunicazione che permette la trasmissione del file (quindi nel conteggio va calcolato anche l'overhead della trasmissione dati, il numero di tentativi di connessione etc...) e non solo la sua dimensione.

## 1. INFORMAZIONI PRELIMINARI SU SEAL

Questo manuale ha lo scopo di introdurre alla programmazione di SEAL per le RTU Seneca.

Maggiori informazioni su SEAL sono presenti nell'help on line di SEAL, maggiori informazioni su Z-GPRS, Z-UMTS e Z-LOGGER3 sono presenti nel manuale user.

Ogni Blocco funzione dispone di un pulsante di help che punta direttamente alla spiegazione del blocco stesso:

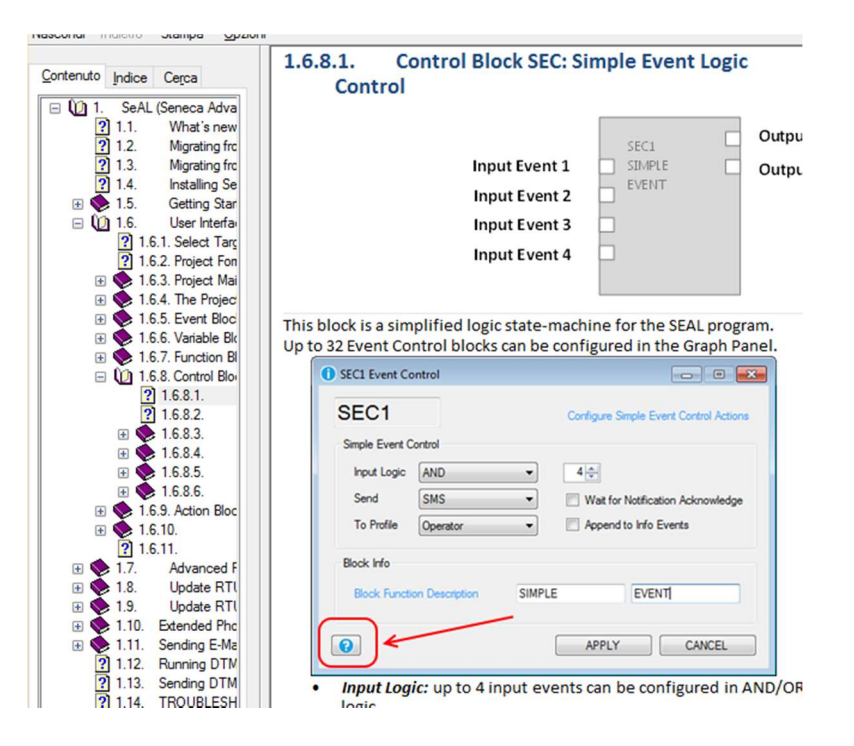

### **1.1. EVENTI – LOGICA – AZIONI**

SEAL (SEneca Advanced Language) è un software di configurazione e di programmazione per le RTU Seneca.

SEAL permette di realizzare semplici programmi utilizzando un approccio di tipo:

Eventi, Logiche ed Azioni sono detti **blocchi funzione** e sono interconnessi tra loro con dei collegamenti (fili) creando delle **catene**.

Un esempio di catena è il seguente:

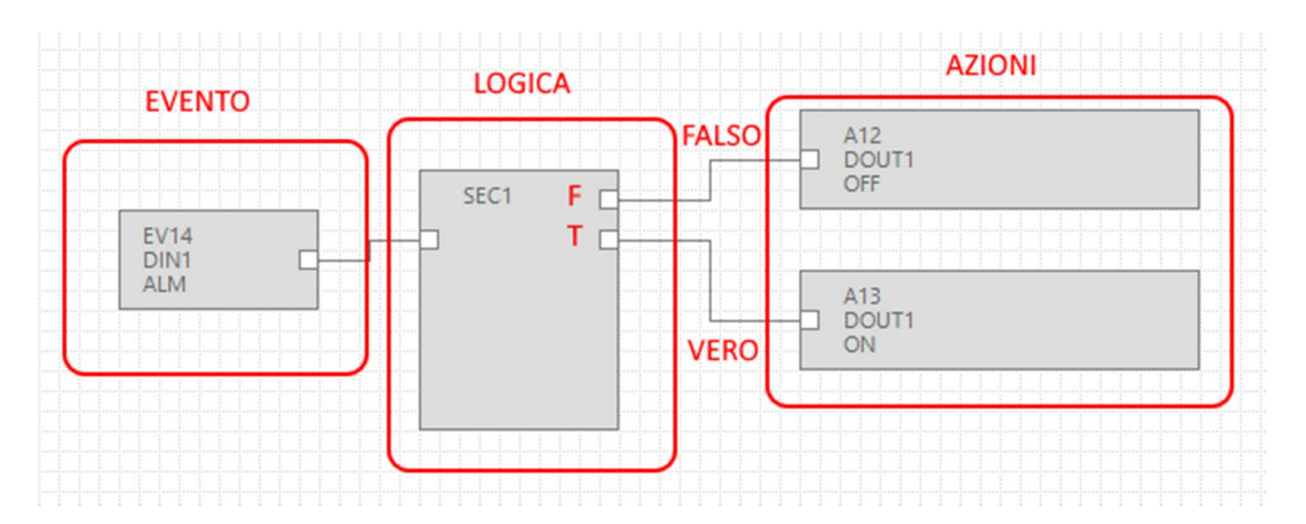

L'evento DIN1 ALM (allarme su ingresso digitale 1) è collegato alla logica di controllo SEC (Simple Event Control), se l'evento è falso (quindi non c'è allarme) viene eseguita l'azione "FALSO" (Non Eccitata l'uscita a relè 1); se l'evento è vero (quindi l'allarme è attivo) viene eseguita l'azione "VERO" (Eccitata l'uscita a relè 1):

### **1.2. EVENTI**

Gli *Eventi* in SEAL si trovano sotto la cartella *Events:* 

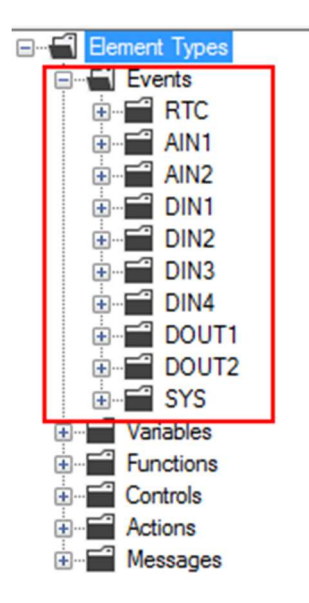

Fanno parte degli eventi: Gli allarmi sugli ingressi analogici (AIN), sui digitali (DIN) etc...

Un evento è solo di tipo booleano (digitale), può quindi essere vero (true) o falso (false).

Oltre agli eventi predefiniti è possibile unire una *variabile* con una *funzione* generando un nuovo *evento*.

In questo esempio si sono definite due variabili modbus "Test\_VAR1" e "Test\_VAR2", se "TEST\_VAR1" > "TEST\_VAR2" viene eseguita l'azione "VERO" cioè viene eccitata l'uscita a relè 1, altrimenti viene eseguita l'azione "FALSO" cioè viene diseccitata l'uscita a relè 1.

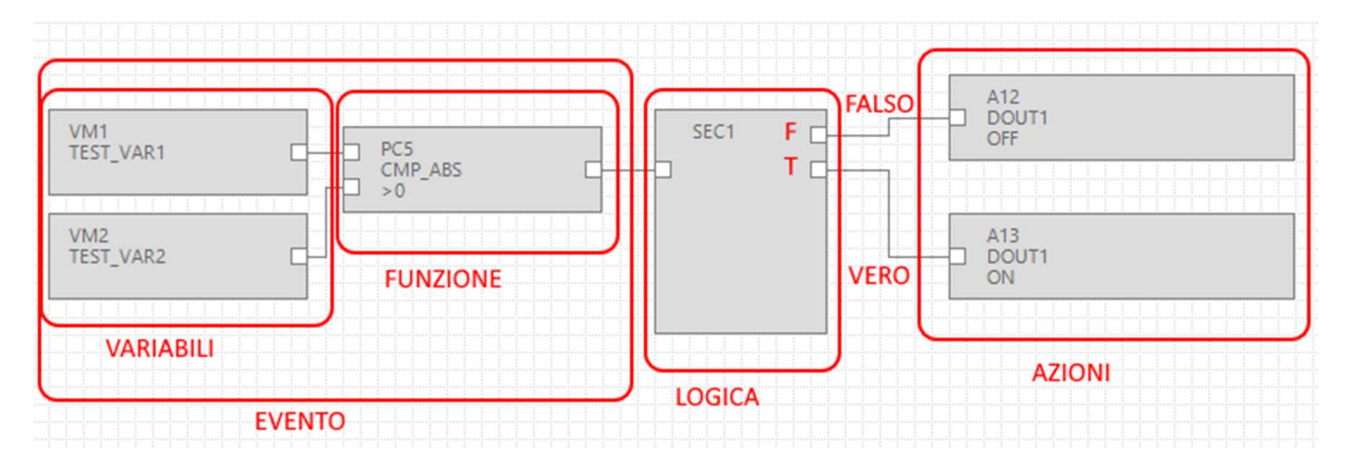

Le variabili connesse con una funzione formano quindi un *evento*.

| ÷=** | Variables | - |        |
|------|-----------|---|--------|
| ÷    | Functions |   | EVENIS |

## 1.3. LOGICA

La logica permette di selezionare quali azioni debbano essere eseguite se l'evento è vero oppure falso.

I blocchi funzione che eseguono la logica sono nella cartella "Controls":

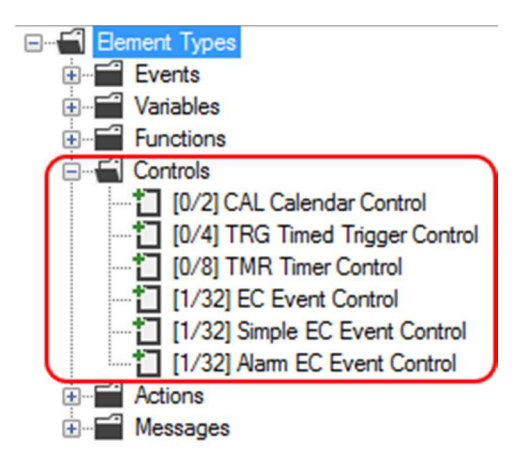

Il numero tra parentesi quadre [xx/yy] ha il seguente significato:

- xx = Numero di blocchi funzione del tipo indicato utilizzati nell'attuale progetto
- yy = Massimo numero di blocchi funzione del tipo indicato utilizzabili

### 1.3.1. SEC: SIMPLE EVENT CONTROL

Il blocco funzione più utile è il SEC (Simple EC Event Control), come si può vedere è possibile utilizzare un massimo di 32 SEC.

Il SEC esegue una separazione tra l'evento "Falso" e l'evento "VERO":

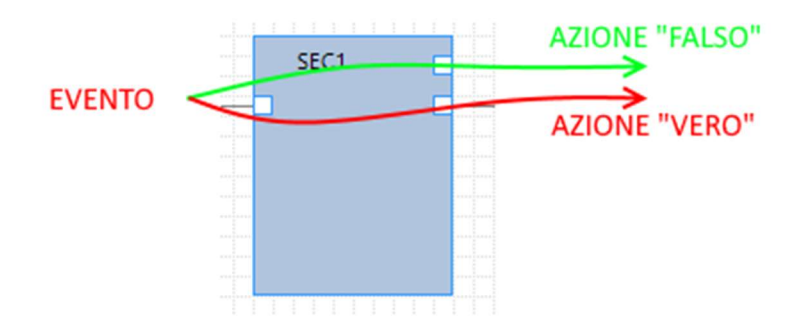

Facendo doppio click sul blocco funzione compaiono le impostazioni del Simple Event Control:

|                                   | SEC1           |                                        |
|-----------------------------------|----------------|----------------------------------------|
| <ol> <li>SEC1 Event Co</li> </ol> | ontrol         | X                                      |
| SEC1                              | antral         | Configure Simple Event Control Actions |
| Inputs                            | 1              | Output Pad 1     Output Pad 2          |
| Input Logic<br>Send               | AND V          | Wait for Notification                  |
| To Profile<br>Block Info          | ~              | Append Notification to SysLog          |
| Block Function                    | on Description |                                        |
| 0                                 |                | APPLY CANCEL                           |

| Simple Event C | Control |     | G Output Pa  | iii       |           |   |
|----------------|---------|-----|--------------|-----------|-----------|---|
| Inputs         |         | 2 🌲 | Output Pa    | d 2       |           |   |
| Input Logic    | AND     | ~   |              |           |           |   |
| Send           | AND     |     | Wait for Not | ification |           |   |
| To Profile     |         | Ŷ   | Append Not   | ification | to SysLog | 9 |
| Block Info     |         |     |              |           |           |   |

SEC può processare da 1 a 4 ingressi (Inputs), nel caso > 1 è possibile scegliere l'input logic:

Cioè gli eventi in ingresso devono essere tutti veri (AND) oppure basta sia vero solo uno (OR).

E' possibile associare l'invio di messaggi di testo o chiamate audio con "Send":

| SEC1 Event Cor   | trol                                      | -                   |                     |
|------------------|-------------------------------------------|---------------------|---------------------|
| SEC1             |                                           | Configure Simple Ev | ent Control Actions |
| Simple Event Cor | ntrol                                     |                     |                     |
| Inputs           | 14                                        | Output Pad 1        |                     |
|                  | · •                                       | Output Pad 2        |                     |
| Input Logic      | AND 🗸                                     |                     |                     |
| Send             | Nothing ~                                 | Wait for Notificat  | lion                |
| To Profile       | Nothing<br>Audio Call<br>Audio Call + SMS | Append Notificat    | ion to SysLog       |
| Bock Info        | Audio Call + Email<br>SMS                 |                     |                     |
| Block Function   | SMS + Email                               |                     |                     |
|                  | Http Post<br>SMS + Http Post              |                     |                     |
| 0                |                                           | APPLY               | CANCEL              |
|                  |                                           |                     |                     |

Se si vuole che gli eventi compiano nell'event logger spuntare il ckeckbox "Appen Notification to Syslog".

### **1.4. AZIONI**

Le azioni sono disponibili in SEAL nella cartella Actions:

| Element Types                                                                                                    |
|----------------------------------------------------------------------------------------------------|
| Events                                                                                                    |
| 🛨 📹 Variables                                                                                                    |
| E-Functions                                                                                                    |
| E Controls                                                                                                    |
| Actions                                                                                                    |
| Extended Variables                                                                                                    |
|                                                                                                    |
| DIN2                                                                                                    |
| DIN3                                                                                                    |
|                                                                                                    |
| ite 🖬 DOUT1                                                                                                    |
| ite∎ DOUT2                                                                                                    |
| 😥 📲 LOG                                                                                                    |
| ite∎ GSM                                                                                                    |
| iteria APP                                                                                                    |
| iter and the second second s |
| ite≝ DOUT                                                                                                    |
|                                                                                                    |
| Messages                                                                                                    |
|                                                                                                    |

Sono disponibili Azioni sui contatori, sulle uscite digitali, sui log etc...

L'azione di inviare un messaggio di testo (o una telefonata audio) è considerata un'azione particolare e deve essere gestita tramite i messaggi (Messages) e tramite la configurazione del blocco di logica:

| SEC1                            |                                                                                        | Configure Simple Event Control Action |
|---------------------------------|----------------------------------------------------------------------------------------|---------------------------------------|
| Simple Event C                  | ontrol                                                                                 |                                       |
| Innuts                          | 14                                                                                     | Output Pad 1                          |
| a ipoto                         |                                                                                        | Output Pad 2                          |
| 1                               |                                                                                        |                                       |
| Input Logic                     | AND                                                                                    | 2                                     |
| Send                            | Nothing                                                                                | Wait for Notification                 |
| Send<br>To Profile              | Nothing<br>Nothing<br>Audio Call<br>Audio Call + SMS                                   | Wait for Notification                 |
| Send<br>To Profile<br>Bock Info | AND<br>Nothing<br>Audio Call<br>Audio Call + SMS<br>Audio Call + Email<br>SMS<br>Email | Wait for Notification                 |

I Messaggi possono a loro volta essere collegati all'azione vera e propria (che può esserci oppure no).

Per esempio l'invio di un SMS nel caso di superamento di una soglia sull'analogica 1 può essere fatta in questo modo:

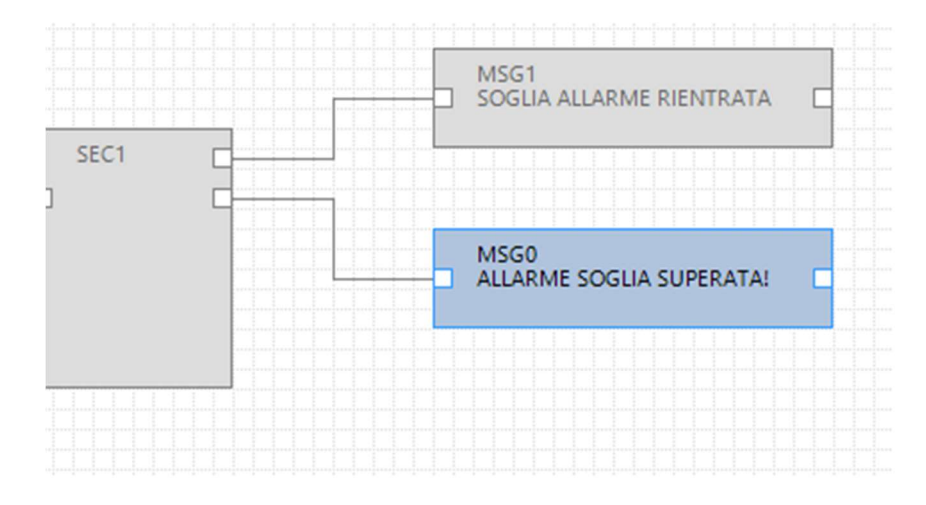

11

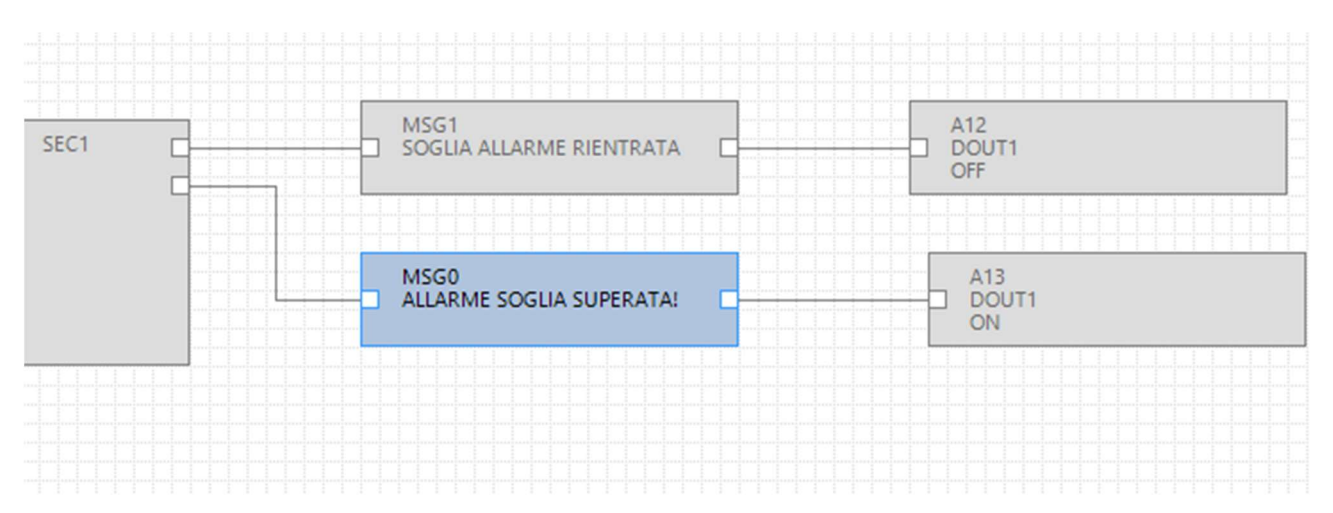

E' anche possibile far seguire ai messaggi il comando dell'uscita digitale 1:

## 2. REALIZZAZIONE E PROGRAMMAZIONE DEL PRIMO PROGETTO SEAL

A titolo di esempio realizziamo passo passo un semplice progetto ad esempio per Z-GPRS3 il cui scopo è inviare un SMS di allarme nel caso vi sia un cambiamento di stato dell'ingresso digitale 1 (DIN1).

Per prima cosa configuriamo il target scegliendo ad esempio "Z-GPRS3":

| Select Targe | t      |                | >      |
|--------------|--------|----------------|--------|
|              | Z-GPRS | 3              | ~      |
| -            | Shov   | v All Versions |        |
| 0            |        | APPI Y         | CANCEL |

Passiamo alla configurazione della SIM card che invierà gli SMS di allarme cliccando sull'icona 基 GSM

Ora selezioniamo i parametri relativi al nostro operatore telefonico:

| iSM                         | Configure Modem GSM/GPRS S | ervices 🗹 Enabl    |
|-----------------------------|----------------------------|--------------------|
| eneral SMS GPRS             | Advanced                   |                    |
| SIM Operator                |                            |                    |
| Country                     | Italy                      | ~                  |
| Operator                    | TIM                        | ~                  |
| Country Calling Code        | +39                        |                    |
| SIM Туре                    |                            |                    |
| Voice                       | Data Only (NOT Sends/Rec   | eives Voice Call ) |
| PIN                         |                            |                    |
| and the second state of the | PIN Code                   |                    |

Ora inseriamo in rubrica il numero di telefono a cui inviare gli SMS cliccando sull'icona

Facciamo doppio click su "Administrator" ed inseriamo il numero telefonico +3912346:

|   | sers |               |               |   |                                                |                      |                                       | - 0    |   | × |
|---|------|---------------|---------------|---|------------------------------------------------|----------------------|---------------------------------------|--------|---|---|
|   | #    | Profile       | User Name     | _ |                                                | Phone N              | lumber                                | E-Mail |   |   |
| Þ | 1    | Administrator | Administrator |   |                                                |                      |                                       |        |   |   |
|   | 2    | Manager       | User1         |   | Adminis                                        | trator               | _                                     |        | × |   |
|   | 3    | Log Admin     | User2         |   |                                                |                      |                                       |        |   |   |
|   | 4    | Alert Admin   | User4         | 1 | Edit User                                      |                      |                                       |        |   |   |
|   | 5    | Operator      | User3         |   | User                                           |                      | Administrat                           | or     |   |   |
|   |      |               |               |   | Descriptio<br>Profile<br>Phone Nu<br>E-Mail Ad | on<br>umber<br>dress | Super User<br>Administrat<br>+3912346 | or 🗸   |   |   |
|   |      |               |               |   |                                                | API                  | PLY                                   | CANCEL |   |   |

| 1 | FIOIlle       | User Name     | Phone Number | E-Mail |
|---|---------------|---------------|--------------|--------|
| 1 | Administrator | Administrator | +3912346     |        |
| 2 | Manager       | User1         |              |        |
| 3 | Log Admin     | User2         |              |        |
| 4 | Alert Admin   | User4         |              |        |
| 5 | Operator      | User3         |              |        |

13

Così la configurazione è completa.

Ora è necessario programmare la catena di allarme relativa all'ingresso digitale 1.

Per prima cosa trasciniamo sul progetto l'evento di allarme ovvero il blocco funzione DIN1 ALM:

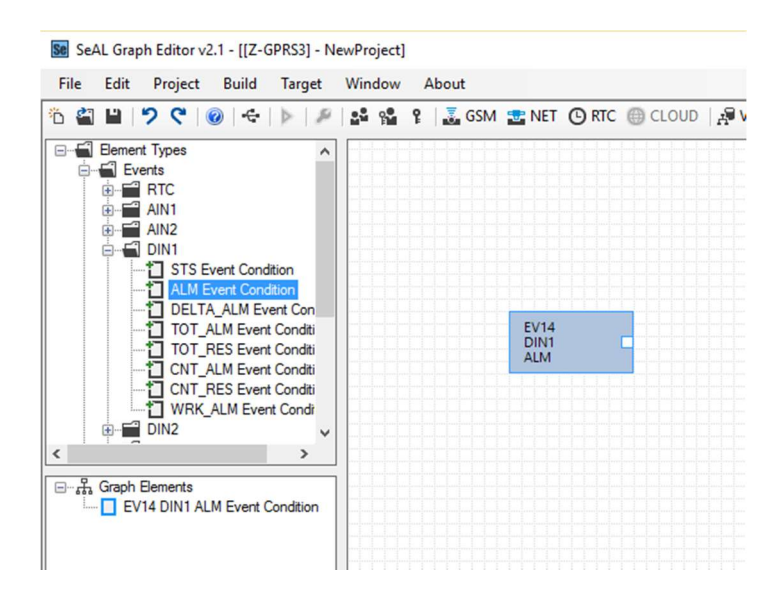

Trasciniamo il blocco funzione di logica Simple Event Control:

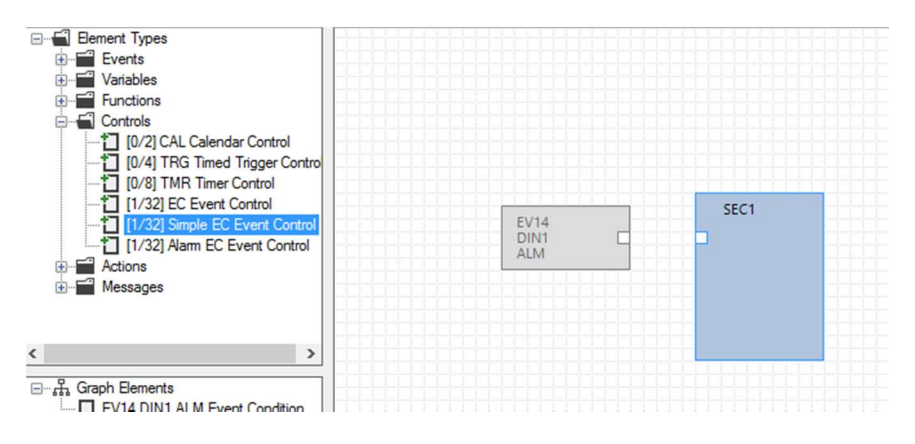

E poi colleghiamo l'evento alla logica in questo modo:

Fare click con il tasto sinistro del mouse sul punto A e mantenendo premuto il pulsante rilasciarlo sul punto B:

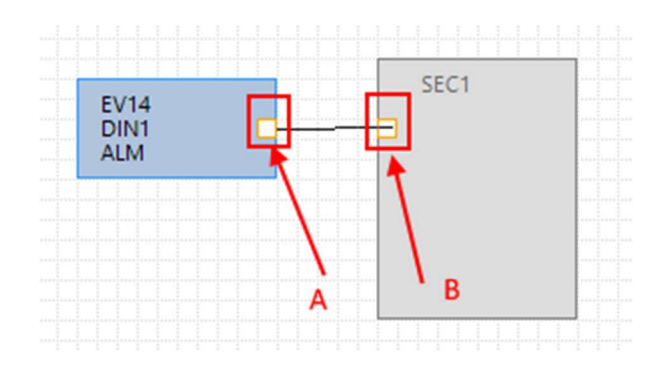

Ora facciamo doppio click sul blocco funzione della logica "SEC1":

Impostiamo su "Send" l'invio "SMS" al profilo Operator.

Il nostro utente essendo Administrator è presente in tutti i profili e quindi riceverà gli SMS:

|              |                       | SEC1 ESEMPION  | D INVIO SMS Eve | ent Control | -                             | >                    |
|--------------|-----------------------|----------------|-----------------|-------------|-------------------------------|----------------------|
|              | SEC1<br>ESEMPIO INVIO | SEC1           |                 |             | Configure Simple E            | vent Control Actions |
| EV14<br>DIN1 | SMS                   | Simple Event C | ontrol          |             |                               |                      |
| ALM          |                       | Inputs         |                 | 1           | Output Pad 1     Output Pad 2 |                      |
|              |                       | Input Logic    | AND             | $\sim$      |                               |                      |
|              |                       | Send           | SMS             | ~           | Wait for Notifica             | tion                 |
|              |                       | To Profile     | Operator        | ~           | Append Notifica               | tion to SysLog       |
|              |                       | Block Info     |                 |             |                               |                      |
|              |                       | Block Function | on Description  | ESEMPI      | O INVIO SMS                   |                      |
|              |                       | 0              |                 |             |                               | CANCEL               |

Ora aggiungiamo le azioni che in questo caso sono messaggi di testo, aggiungiamo i primi due Messages: MSG0 e MSG1:

| Messages     MSG0 : Alam on digtal input     MSG1 : Alam end on digtal     MSG2 : Alam on digtal     MSG2 : Alam on digtal input                                                                                                    |      |                       |      |   |
|----------------------------------------------------------------------------------------------------|------|-----------------------|------|---|
| MSG3: Alam end on digital     MSG5: Marm end on digital     MSG5: Alam end on digital     MSG5: Alam end on digital     MSG5: Alam end on digital     MSG5: Alam end on digital     MSG5: Alam end on digital     MSG8: Alam end on digital | EV14 | SEC1<br>ESEMPIO INVIO | MSG1 | - |
| - * MSG3 : Alarm end min value<br>- * MSG10 : Alarm on low value<br>- * MSG11 : Alarm end low valu<br>- * MSG12 : Alarm end high valu<br>- * MSG13 : Alarm end high valu                                                                    | ALM  |                       | MSG0 | C |

Facciamo doppio click sui blocchi funzione MSG0 e MSG1 per modificare il test di default con il nostro messaggio. Facciamo attenzione che il SEC1 ha nel pad 1 il caso di evento falso e nel pad 2 il caso di evento vero:

|                                                                                                    |                                                                                                    | SEC1     | $\rightarrow$                                            |       |        |
|----------------------------------------------------------------------------------------------------|----------------------------------------------------------------------------------------------------|----------|----------------------------------------------------------|-------|--------|
|                                                                                                    | EVENTO                                                                                                    |          | AZIONE "VERC                                             | )"    |        |
| EVT<br>DIN<br>ALM                                                                                                    | 4<br>1<br>5MS                                                                                                    |          | MSG1                                                     |       |        |
| MSG1 Message                                                                                                    |                                                                                                    |          |                                                          |       |        |
| Event Notify Message 1                                                                                                    | (Max 103 chars)                                                                                                    |          |                                                          |       |        |
| Event Notify Message 1<br>ALLARME TERMINATO                                                                                                    | (Max 103 chars)<br>INGRESSO DIGITALE 1                                                                                                    |          |                                                          |       |        |
| Event Notify Message 1<br>ALLARME TERMINATO                                                                                                    | (Max 103 chars)<br>INGRESSO DIGITALE 1<br>digital input 1                                                                                 |          |                                                          |       | •      |
| Event Notify Message 1<br>ALLARME TERMINATC                                                                                                    | (Max 103 chars)<br>INGRESSO DIGITALE 1<br>digital input 1                                                                                 |          |                                                          | APPLY | CANCEL |
| Event Notify Message 1<br>ALLARME TERMINATC<br>Audio Aarm end or<br>2<br>Evit<br>Lint<br>ALLM                                                                         | (Max 103 chars)<br>INGRESSO DIGITALE 1<br>digital input 1<br>SEC1<br>SMS                                                                  | NO INVIE | MSG1<br>ALLARME TERMINATC<br>INGRESSO DIGITALE 1<br>MSG0 | APPLY | CANCEL |
| Event Notify Message 1<br>ALLARME TERMINATC<br>Audio Alarm end or<br>2                                                                                                | (Max 103 chars)<br>INGRESSO DIGITALE 1<br>digital input 1                                                                                 |          | MSG1<br>ALLARME TERMINATC<br>INGRESSO DIGITALE 1<br>MSG0 | APPLY | CANCEL |
| Event Notify Message 1<br>ALLARME TERMINATIC<br>Audio Alarm end or                                                                                                    | (Max 103 chars)<br>INGRESSO DIGITALE 1<br>digital input 1<br>SEC1<br>ESEMP<br>SMS<br>0 (Max 103 chars)<br>DIGITALE 1 ATTIVO!              |          | MSG1<br>ALLARME TERMINATC<br>INGRESSO DIGITALE 1<br>MSG0 | APPLY | CANCEL |
| Event Notify Message 1<br>ALLARME TERMINATC<br>Audio Alarm end or<br>Event Notify Message<br>MSG0<br>Event Notify Message 1<br>ALLARME INGRESSO<br>Audio Alarm on dig | (Max 103 chars)<br>INGRESSO DIGITALE 1<br>digital input 1<br>SEC1<br>SMS<br>SMS<br>D(Max 103 chars)<br>DIGITALE 1 ATTIVO!<br>ital input 1 |          | MSG1<br>ALLARME TERMINATC<br>INGRESSO DIGITALE 1<br>MSG0 | APPLY |        |

Otteniamo quindi la catena finale collegando il blocco funzione della logica ai due messaggi:

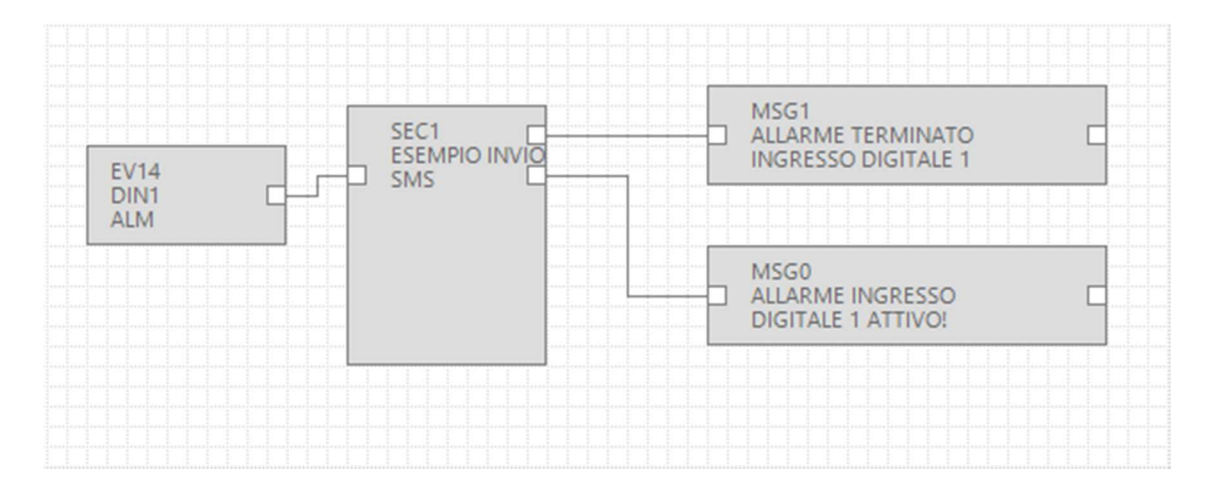

Sia la configurazione che il progetto sono terminati ora è necessario compilare ed inviare il progetto alla RTU.

Compiliamo verificando che non vi siano errori, per compilare usiamo il menù Build:

| Se SeAL Graph Edit | or v  | 2.1 - [          | [Z-GPRS3]                | · pirmo esemp | pio]  |    |      |
|--------------------|-------|------------------|--------------------------|---------------|-------|----|------|
| File Edit Proj     | ect   | Bui              | ild Targe                | t Window      | About |    |      |
| ñ 🗑 💾 🤊 🤇          | •   ( | o <sup>©</sup>   | Generate                 |               |       | F5 | CLOU |
|                    |       | $\triangleright$ | Generate                 | and Send to R | TU    | F6 |      |
| MSG                | ) "Al | LARM             | IE INGRES:<br>IE TERMIN. |               |       |    |      |

| #   | Level | Facility | Message                                  |
|-----|-------|----------|------------------------------------------|
| 226 | Debug | Element  | SEC1 cfg.ev.ctrl.0.op.3.msk = 0x00000000 |
| 227 | Debug | Element  | SEC1 cfg.ev.ctrl.0.op.3.equ = 0x00       |
| 228 | Debug | Element  | SEC1 cfg.ev.ctrl.0.op.4.flags = 0x00     |
| 229 | Debug | Element  | SEC1 cfg.ev.ctrl.0.op.4.msk = 0x00000000 |
| 230 | Debug | Element  | SEC1 cfg.ev.ctrl.0.op.4.equ = 0x00       |
| 231 | Debug | Element  | SEC1 cfg.ev.ctrl.0.op.5.flags = 0x00     |
| 232 | Debug | Element  | SEC1 cfg.ev.ctrl.0.op.5.msk = 0x00000000 |
| 233 | Debug | Element  | SEC1 cfg.ev.ctrl.0.op.5.equ = 0x00       |
| 234 | Info  | Build    | Time elapsed 0:0:0.128                   |

La compilazione non ha segnalato errori.

Ora possiamo inviare il progetto alla RTU collegando il cavo USB, ed effettuando la connessione con "Connect":

| Se SeA            | Se SeAL Graph Editor v2.1 [UNDEF TARGET] |      |                       |           |     |  |  |
|-------------------|------------------------------------------|------|-----------------------|-----------|-----|--|--|
| File              | Edit                                     | Targ | jet                   | Window Ab | out |  |  |
|                   |                                          | ÷    | Co                    | nnect     | F4  |  |  |
|                   |                                          | »[   | Convert Phonebook CSV |           |     |  |  |
| Open Audio Editor |                                          |      |                       |           |     |  |  |

| Connection |                    |                        |              |
|------------|--------------------|------------------------|--------------|
| Connection | port               | COM30                  | ~ (Q         |
|            |                    | Automatic CO           | M Search     |
| RTU Info   |                    |                        |              |
|            | Conne<br>RTU Z-GPI | ected                  | 0            |
| -          | FW 0x620           | 00 330.0 GA 2.0.0.48 B | Boot 3200    |
|            | APP 27665          | 9d2f-5901-4eeb-8084-1  | 7478f24b410b |
|            | IMEI 013           |                        |              |
|            | MAC C8             |                        |              |

Ora inviamo il progetto con Build -> "Generate and Send to RTU":

| File | Edit   | Project  | Build            | Target     | Window       | About |    |
|------|--------|----------|------------------|------------|--------------|-------|----|
| ñ 省  | P      | 26       | o <sup>©</sup> G | enerate    |              |       | F5 |
|      | Flomor | t Types  | ▶ G              | enerate ar | nd Send to R | TU    | F6 |
|      | Liemer | it types |                  |            |              |       |    |

A questo punto basterà cortocircuitare il morsetto 15 e 13 per far inviare l' SMS di allarme:

"ALLARME INGRESSO DIGITALE 1 ATTIVO"

al numero configurato.

Togliendo il cortocircuito sui morsetti 15 e 13 si otterrà un altro SMS di allarme:

"ALLARME TERMINATO INGRESSO DIGITALE 1"

# **3. SERVIZI WEB SERVER E MODBUS TCP-IP SERVER**

Le RTU dispongono di due servizi server il webserver ed il modbus tcp-ip server:

-WEB SERVER: permette di visualizzare i valori delle variabili del logger in tempo reale utilizzando semplicemente un browser web da PC, smartphone o tablet. E' possibile vedere lo stato della RTU, visualizzare eventuali errori, scaricare i file di log presenti su sd card etc...

-MODBUS TCP-IP SERVER: permette di accedere in tempo reale ai valori delle variabili che si stanno loggando tramite SCADA o Modbus TCP-IP client.

Per gli indirizzi Mobus TCP-IP delle variabili interne delle RTU fare riferimento al manuale user.

Gli indirizzi Mobus TCP-IP delle variabili estese delle RTU sono calcolate al momento della compilazione, fare riferimento all'output della compilazione:

| #   | Level  | Facility | Message                                                                               |  |
|-----|--------|----------|---------------------------------------------------------------------------------------|--|
| 251 | Debug  | Element  | APP cfg.app.status_notify_flags.1 = 0x0000000                                         |  |
| 252 | Debug  | Element  | APP cfg.app.status_notify_flags.2 = 0x00000000                                        |  |
| 253 | Debug  | Element  | APP cfg.app.status_notify_flags.3 = 0x00000000                                        |  |
| 254 | Debug  | Element  | APP cfg.app.debug_enable = 0x00000000                                                 |  |
| 255 | Debug  | Element  | PRT2 1:INVERTER_A 31793:Current String1 var.w.0 = 0x0000                              |  |
| 256 | Debug  | Element  | PRT2 1:INVERTER_A 31793:Current String1 var.w.1 = 0x0000                              |  |
| 257 | Debug  | Element  | PRT2 1:INVERTER_A 31795:Current String2 var.w.2 = 0x0000                              |  |
| 258 | Debug  | Element  | PRT2 1:INVERTER_A 31795:Current String2 var.w.3 = 0x0000                              |  |
| 259 | Debug  | Element  | PRT2 1:INVERTER_A 31797:Current String3 var.w.4 = 0x0000                              |  |
| 260 | Debug  | Element  | PRT2 1:INVERTER_A 31797:Current String3 var.w.5 = 0x0000                              |  |
| 261 | Notice | Build    | Slave Address Current String1:PRT2 1:INVERTER_A 31793 Current String1 Mapped to 41003 |  |
| 262 | Notice | Build    | Slave Address Current String2:PRT2 1:INVERTER_A 31795 Current String2 Mapped to 41005 |  |
| 263 | Notice | Build    | Slave Address Current String3:PRT2 1:INVERTER_A 31797 Current String3 Mapped to 41007 |  |
| 264 | Info   | Build    | Time elapsed 0:0:0.114                                                                |  |

## **3.1. ABILITARE IL WEB SERVER ED IL MODBUS TCP-IP SERVER**

Per abilitare il web server ed il modbus tcp-ip server cliccare sull'icona e impostare i parametri di accesso al webserver:

| <ol> <li>NET Network Configuration</li> </ol> | – 🗆 X                            |
|-----------------------------------------------|----------------------------------|
| NET                                           | Configure TCP-IP Services Enable |
| General Web/FTP Server Modbus                 | Server Client Services           |
| FTP Server                                    | Port 21                          |
| Web Server  Fnable Web Server  httpdocs       | in SD-CARD Port 80               |
| FTP/Web Server Authentication                 |                                  |
| Enable Authentication                         | User Name admin Password admin   |
| 0                                             | APPLY CANCEL                     |

Per accedere al webserver di fabbrica tramite un browser digitare:

http://IP/maintenance/index.html

dove IP è l'attuale indirizzo IP della RTU (default 192.168.90.101).

Per accedere al webserver personalizzato in SD card tramite un browser digitare:

#### http://IP/index.html

dove IP è l'attuale indirizzo IP della RTU (default 192.168.90.101).

Per abilitare il modbus tcp-ip server:

| 1 NET Network Configuration         | - 0                   | ×      |
|-------------------------------------|-----------------------|--------|
| NET Config                          | ure TCP-IP Services 🗹 | Enable |
| General Web/FTP Server ModbusServer | Client Services       |        |
| TCP-IP Modbus Server                |                       |        |
| Enable Modbus TCP-IP Server         | Port 502              | 2      |
|                                     |                       |        |
|                                     |                       |        |
|                                     |                       |        |
|                                     |                       |        |
| A                                   | PPLY CAN              | CEL    |

Il protocollo Modbus TCP-IP utilizza di default la porta 502, fare riferimento al proprio SCADA per impostare il numero di porta corretto.

### **3.2. ACCESSO AL WEB SERVER ED AL MODBUS TCP-IP SERVER DA REMOTO**

E' possibile accedere al modbus TCP-IP server ed al Web server da remoto utilizzando le seguenti modalità:

#### -COLLEGAMENTO TRAMITE ADSL / Xdsl

Per questo tipo di collegamento è necessario utilizzare la connessione Ethernet e configurare il modem ADSL / xDSL in modo che le porte dei servizi server siano visibili da internet (port forwarding o virtual server a seconda del modello di modem)

#### -COLLEGAMENTO TRAMITE IL MODEM GSM/GPRS

Per questo tipo di collegamento è necessario utilizzare la connessione GSM/GPRS PPP:

| Modem GSM C | Configuration        | -              |                |
|-------------|----------------------|----------------|----------------|
| GSIM        | Configure Moder      | n GSM/GPRS Ser | vices 🗹 Enable |
| General SMS | GPRS Advanced        | 1              | /              |
| Enable GPF  | S Service 🗹 Enable F | PPP 🗌 Ena      | ble RTC Sync   |
| GPRS Access | Point Name           |                |                |
| APN         | ibox.tim.it          |                |                |
| APN Aut     | hentication Required |                |                |
| User Name   |                      |                |                |
| Password    |                      |                |                |
| PPP Auth    | entication Required  | PAP            | ⊖ CHAP         |
| User Name   |                      |                |                |
| Password    |                      |                |                |
|             |                      |                |                |
| 0           |                      | APPLY          | CANCEL         |

Non sarà quindi possibile inviare email da server EMAIL SMTP che richiedono la connessione SSL.

Per la connessione da remoto vi sono diverse tipologie di SIM :

### 3.2.1. SIM CLASSICA CON SERVIZIO DATI

Questa SIM è la più comune ed è comunemente usata negli smartphone. Questa SIM non è tipicamente raggiungibile direttamente poiché tutte le porte in ingresso sono filtrate. E' necessario contattare il proprio operatore telefonico e "far aprire le porte in ingresso" alla SIM. Con questo tipo di SIM è solo possibile inviare i file di log e gli allarmi ma non è possibile accedere né al modbus TCP-IP server né al WEB server.

### 3.2.2. SIM CLASSICA CON SERVIZIO DATI E PORTE APERTE IN INGRESSO

Questa SIM è una classica SIM abilitata al servizio dati a cui l'operatore telefonico ha aperto le porte in ingresso. Con questo tipo di SIM è possibile accedere al server modbus TCP-IP server e al web server ma ad ogni connessione l'indirizzo IP cambia (dinamico).

Per risolvere il problema la RTU può rispondere all'SMS (il cui testo è "NET") inviando l'attuale indirizzo IP. Esiste anche la possibilità di utilizzare il prodotto Seneca OPC Server per connettersi al Modbus TCP-IP server in modo automatico utilizzando un FTP server che mantiene sempre l'ultimo indirizzo IP valido.

### 3.2.3. SIM CON APN PRIVATO

Questa SIM permette di accedere ad una rete privata (esterna quindi ad internet) e di avere a disposizione un IP statico e fissato. E' quindi possibile puntare direttamente sia il web server che il MOdbus TCP-IP server.